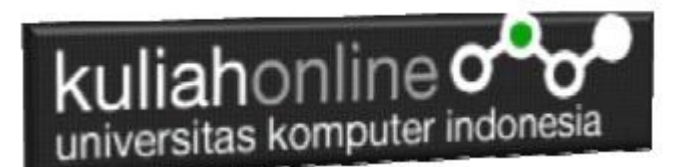

# Structure Query Language (SQL)

Oleh:Taryana Suryana M.Kom Teknik Informatika Unikom

<u>taryanarx@email.unikom.ac.id</u> <u>taryanarx@gmail.com</u> Line/Telegram: 081221480577

Link Video https://web.facebook.com/taryana/videos/10223352952510351/

# 8.Perintah Dasar SQL)

Dalam SQL Standard ada 4 Perintah yang sering digunakan sebagai berikut:

- 1.Select
- 2.Update 3.Delete
- J.Delete
- 4.Insert

# 8.1 Select

Perintah select digunakan untuk menampilkan data yang ada dalam tabel ke layar komputer, perintah dasarnya adalah sebagai berikut:

select \* from namatabel Atau select field1.field2..fieldn from namatabel

Contoh:

1. Misalkan anda ingin menampilkan isi seluruh fields yang ada dalam tabel pegawai, maka perintah yang harus anda ketikan adalah sebagai berikut:

Select \* from pegawai

Akan ditampilkan hasil seperti berikut:

| kuliahonline |      |           |          |          |              |                          |         |             |  |
|--------------|------|-----------|----------|----------|--------------|--------------------------|---------|-------------|--|
| +            | T→   |           | $\nabla$ | NIP      | NAMA         | ALAMAT                   | KOTA    | HP          |  |
| $\Box$       | 🥜 Ed | it 📑 Copy | Delete   | 10120001 | GUNADI       | JLN.MERDEKA 12           | BANDUNG | 08111111111 |  |
|              | 🥜 Ed | it 📑 Copy | 😂 Delete | 10120002 | SARI KARTIKA | JLN.SETIABUDI 89         | BANDUNG | 08122222222 |  |
|              | 🥜 Ed | it 📑 Copy | Delete   | 10120003 | DEWI PURNAMA | JLN.SARIJADI 76          | BANDUNG | 08133333333 |  |
|              | 🥜 Ed | it 📑 Copy | Delete   | 10120004 | SONYA ERMINA | JLN.HEGARMANA 23         | BANDUNG | 0814444444  |  |
| $\Box$       | 🥜 Ed | it 📑 Copy | Delete   | 10120005 | DAVIN KAREL  | JLN.CIWARUGA NO 76       | CIMAHI  | 08155555555 |  |
|              | 🥜 Ed | it 📑 Copy | 😂 Delete | 10126666 | FAHRA RAGITA | JLN.GEGERKALONG HILIR 62 | BANDUNG | 08166666666 |  |

Gambar 8.1.Menampilkan Data Pegawai

Sedangkan apabila anda hanya ingin menampilkan beberapa field saja, maka dapat dilakukan dengan cara menuliskan nama field tersebut, contoh

2. Tampilkan NIP dan NAMA Maka perintah SQL yang harus anda tuliskan adalah sebagai berikut:

select NIP,NAMA from PEGAWAI

Akan ditampilkan hasil seperti berikut: + Options

| ←T     | "→     |        | $\bigtriangledown$ | NIP      | NAMA         |
|--------|--------|--------|--------------------|----------|--------------|
| $\Box$ | 🥜 Edit | 👍 Сору | Delete             | 10120001 | GUNADI       |
|        | 🥜 Edit | 👍 Сору | Delete             | 10120002 | SARI KARTIKA |
| $\Box$ | 🥜 Edit | 👍 Сору | Delete             | 10120003 | DEWI PURNAMA |
|        | 🥜 Edit | 👍 Сору | Oelete             | 10120004 | SONYA ERMINA |
| $\Box$ | 🥜 Edit | 👍 Сору | Delete             | 10120005 | DAVIN KAREL  |
|        | 🥜 Edit | 👍 Сору | Oelete             | 10126666 | FAHRA RAGITA |
|        |        |        |                    |          |              |

Gambar 8.2. Menampilkan data NIP dan NAMA

Jika anda ingin menampilkan isi field dengan syarat, maka dapat dilakukan dengan menggunakan perintah berikut:

3. Misalnya tampilkan semua PEGAWAI yang Tinggal di Kota Bandung

```
select NAMA, ALAMAT,KOTA
from pegawai
Where KOTA="BANDUNG"
```

Akan ditampilkan hasil seperti berikut:

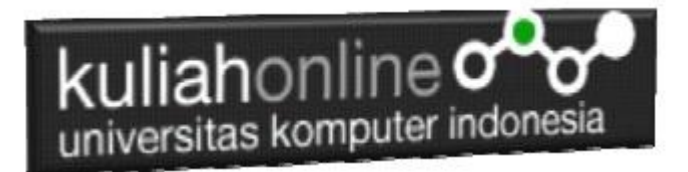

| + Options |          |        |                    |              |                          |         |  |
|-----------|----------|--------|--------------------|--------------|--------------------------|---------|--|
| ←T        | <b>→</b> |        | $\bigtriangledown$ | NAMA         | ALAMAT                   | KOTA    |  |
| $\Box$    | 🥜 Edit   | 👍 Сору | Delete             | GUNADI       | JLN.MERDEKA 12           | BANDUNG |  |
|           | 🥜 Edit   | 📑 Copy | Oelete             | SARI KARTIKA | JLN.SETIABUDI 89         | BANDUNG |  |
| $\Box$    | 🥜 Edit   | 👍 Сору | Delete             | DEWI PURNAMA | JLN.SARIJADI 76          | BANDUNG |  |
|           | 🥜 Edit   | 📑 Copy | Oelete             | SONYA ERMINA | JLN.HEGARMANA 23         | BANDUNG |  |
|           | 🥜 Edit   | Copy   | Delete             | FAHRA RAGITA | JLN.GEGERKALONG HILIR 62 | BANDUNG |  |

Gambar 8.3. Menampilkan data Berdasarkan Kriteria Kota

Kemudian jika syarat lebih dari satu maka dapat digunakan perintah **and** atau **or** contoh:

Operator perbandingan yang dapat digunakan adalah:

- > lebih besar
- >= lebih besar sama dengan
- < lebih kecil
- <= lebih kecil sama dengan
- = samadengan
- Like Mengandung kata tertentu/Menyerupai

Sedangkan untuk operator logika dapat menggunakan or, and, atau gabungan antara or dan and

# 8.2 Update

Perintah SQL Update Digunakan untuk memperbaiki data yang ada didalam tabel

Perintah dasar

```
update pegawai
set namafield=value
where syarat
```

1. Contoh misalkan kita ingin merubah data Pegawai Bernama GUNADI asalnya tinggal di Kota Bandung, ingin di Rubah Menjadi Tinggal di Kota CIMAHI

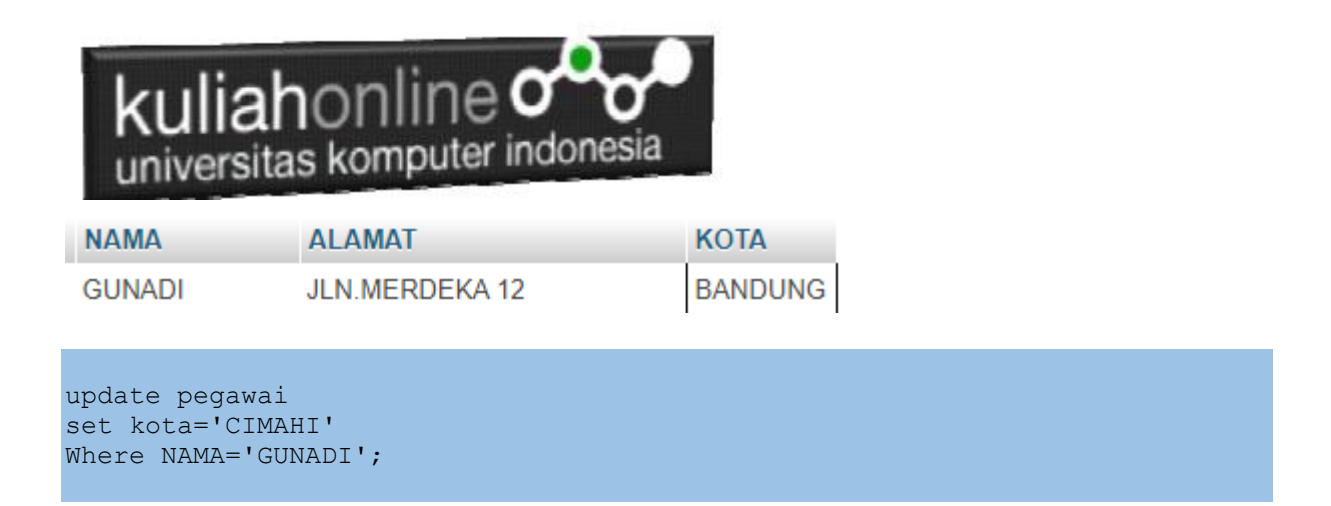

\*Jangan sampai lupa syarat harus selalu ditulis supaya data tidak semuanya diganti dgn data yg baru

Hasilnya adalah seperti berikut

| + Options |          |        |                    |          |        |                |        |             |
|-----------|----------|--------|--------------------|----------|--------|----------------|--------|-------------|
| €Ţ        | <b>→</b> |        | $\bigtriangledown$ | NIP      | NAMA   | ALAMAT         | KOTA   | HP          |
| $\Box$    | 🥜 Edit 🚦 | і Сору | Delete             | 10120001 | GUNADI | JLN.MERDEKA 12 | CIMAHI | 08111111111 |

 Jika ada 2 fields atau lebih yang ingin diganti sekaligus maka dapat digunakan dengan menambahkan tanda koma difield selanjutnya, contoh: Misalkan ingin mengganti Alamat dan Kota Pergawai Bernama Gunadi

```
update pegawai
set alamat='JLN.RAYA BARAT 155', kota='CIMAHI'
Where NAMA='GUNADI';
```

#### Hasilnya adalah sebagai berikut:

| NIP      | NAMA   | ALAMAT             | КОТА   | HP          |
|----------|--------|--------------------|--------|-------------|
| 10120001 | GUNADI | JLN.RAYA BARAT 155 | CIMAHI | 08111111111 |

# 8.3 Delete

Perintah SQL Delete Digunakan untuk menghapus data yang ada dalam tabel

Perintah dasar adalah sebagai berikut:

```
Delete from namatabel
Where field_syarat='value'
```

Contoh misal:

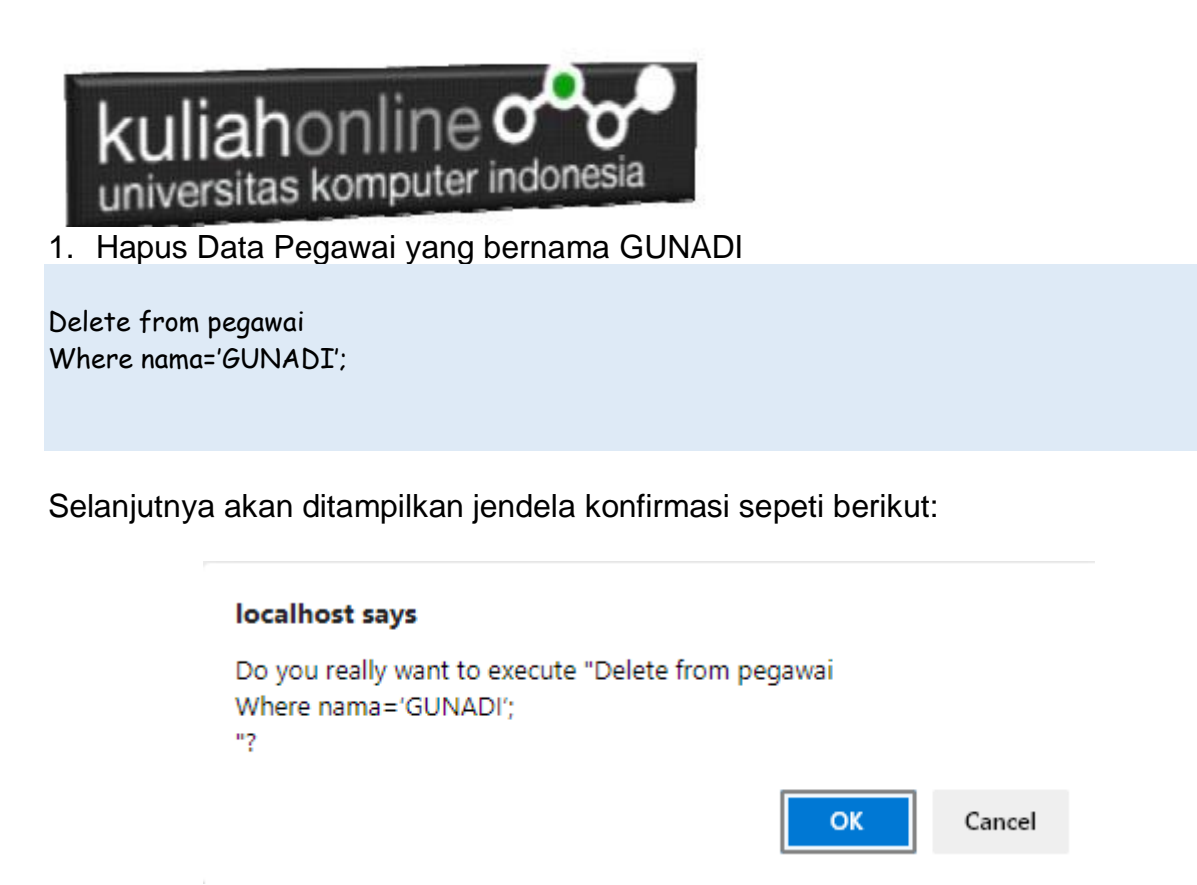

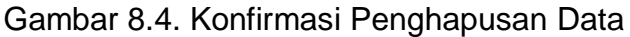

Jika yakin data akan dihapus, click Ok, maka data akan hilang

Hasilnya akan ditampilkan jendela seperti berikut:

| NIP      | NAMA         | ALAMAT                   | КОТА    | HP          |
|----------|--------------|--------------------------|---------|-------------|
| 10120002 | SARI KARTIKA | JLN.SETIABUDI 89         | BANDUNG | 08122222222 |
| 10120003 | DEWI PURNAMA | JLN.SARIJADI 76          | BANDUNG | 08133333333 |
| 10120004 | SONYA ERMINA | JLN.HEGARMANA 23         | BANDUNG | 0814444444  |
| 10120005 | DAVIN KAREL  | JLN.CIWARUGA NO 76       | CIMAHI  | 08155555555 |
| 10126666 | FAHRA RAGITA | JLN.GEGERKALONG HILIR 62 | BANDUNG | 08166666666 |

Gambar 8.5 Isi Tabel Pegawai

Data pegawai dengan NAMA GUNADI telah hilang

### 8.4 Insert

Perintah SQL Insert Digunakan untuk menambah atau memasukan databaru kedalam tabel.

1. Misalnya anda ingin menambahkan data Pegawai

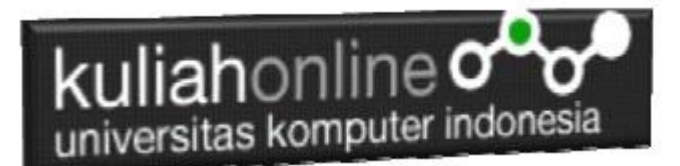

|    | NIP      | NAMA   | ALAMAT          | KOTA    | HP          |
|----|----------|--------|-----------------|---------|-------------|
| à. | 10127777 | NAFEZA | JLN.CIWARUGA 74 | BANDUNG | 08112121212 |

Maka Perintah yang dilakukan adalah sebagai berikut:

Insert into PEGAWAI values ('10127777','NAFEZA','JLN.CIWARUGA 74','BANDUNG','08112121212');

Click tombol GO untuk menjalankannya, Selanjutnya untuk melihat hasilnya Click tombol Browse, Akan ditampilkan hasil seperti berikut:

| NIP      | NAMA         | ALAMAT                   | КОТА    | HP          |
|----------|--------------|--------------------------|---------|-------------|
| 10120002 | SARI KARTIKA | JLN.SETIABUDI 89         | BANDUNG | 08122222222 |
| 10120003 | DEWI PURNAMA | JLN.SARIJADI 76          | BANDUNG | 08133333333 |
| 10120004 | SONYA ERMINA | JLN.HEGARMANA 23         | BANDUNG | 0814444444  |
| 10120005 | DAVIN KAREL  | JLN.CIWARUGA NO 76       | CIMAHI  | 08155555555 |
| 10126666 | FAHRA RAGITA | JLN.GEGERKALONG HILIR 62 | BANDUNG | 08166666666 |
| 10127777 | NAFEZA       | JLN.CIWARUGA 74          | BANDUNG | 08112121212 |

Gambar 8.6. Data Pegawai telah Bertambah

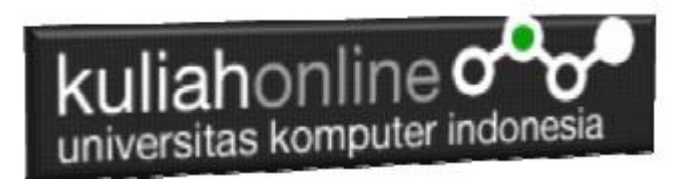

# Tugas 8

Gak ada Tugas ya.....